## ChromeBookを家庭のWiーFiにつなぐ

①無線LANルーターを準備しましょう

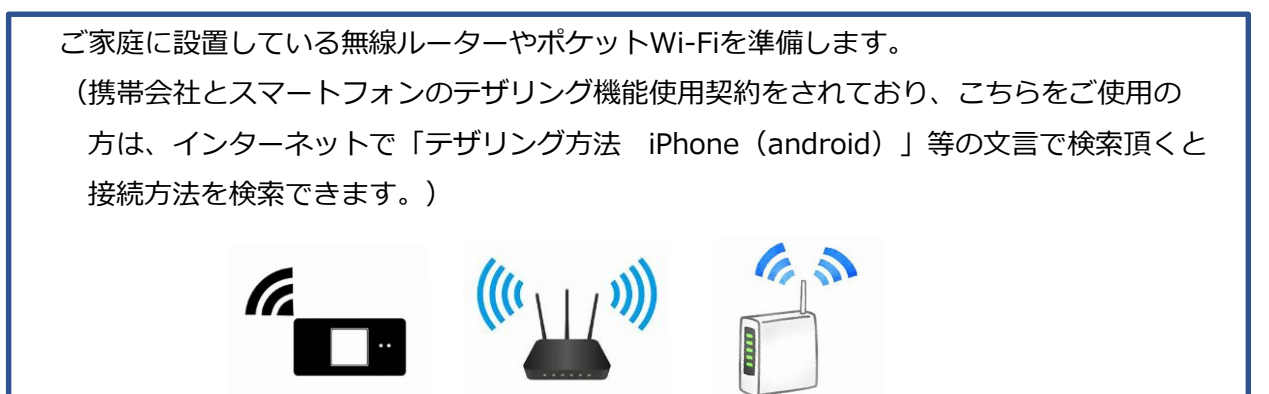

②ご家庭のネットワークのWi-Fi名とパスワードを確認しましょう

<無線LANルーターの場合>

・ネットワークのWi - Fi 名は「SSID」と表記されています。

・パスワードは暗号化キーやPSK-AESと表記されていることもあります。

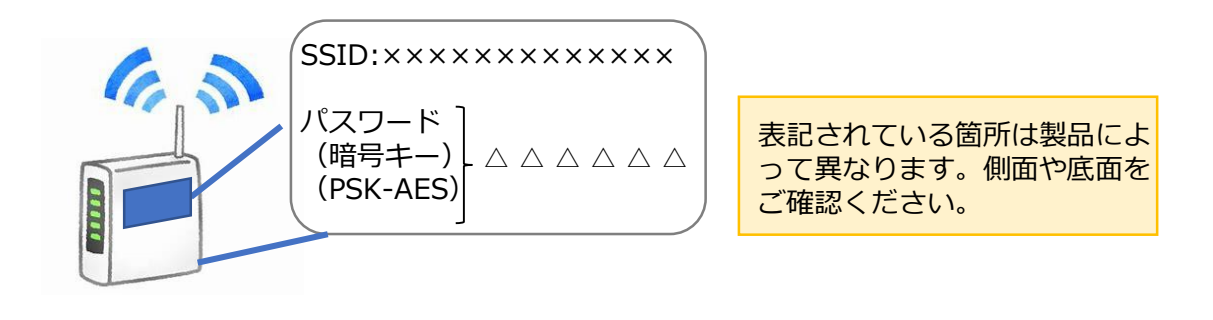

<ポケットWi-Fiの場合>

・ラベルで確認する場合 (例)背面に貼付されたラベルて確認し (例)裏ぶたとパッテリーを外し,内部 に貼付されたラベルて確認します。

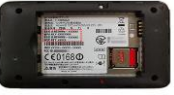

・ディスプレイて確認する場合 機器を操作しSSIDと暗号化キーもしくはパスワードを表示させ確認します。 (お手持ちの機器説明書に従って操作ください)

## ③Chromebookに接続しましょう

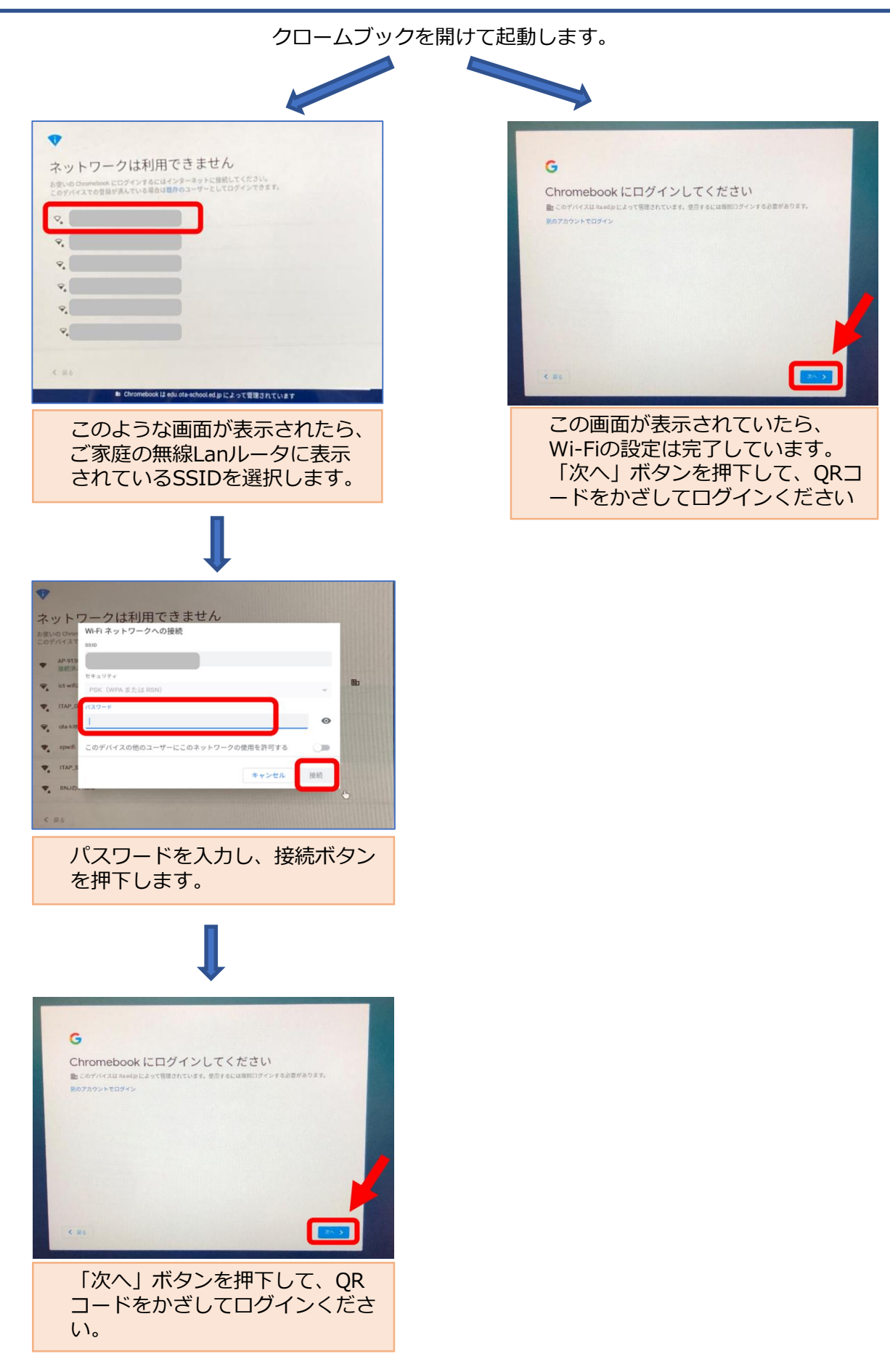

※ログイン後にネットワーク接続が切れた場合や s接続先を切り替えたいときには

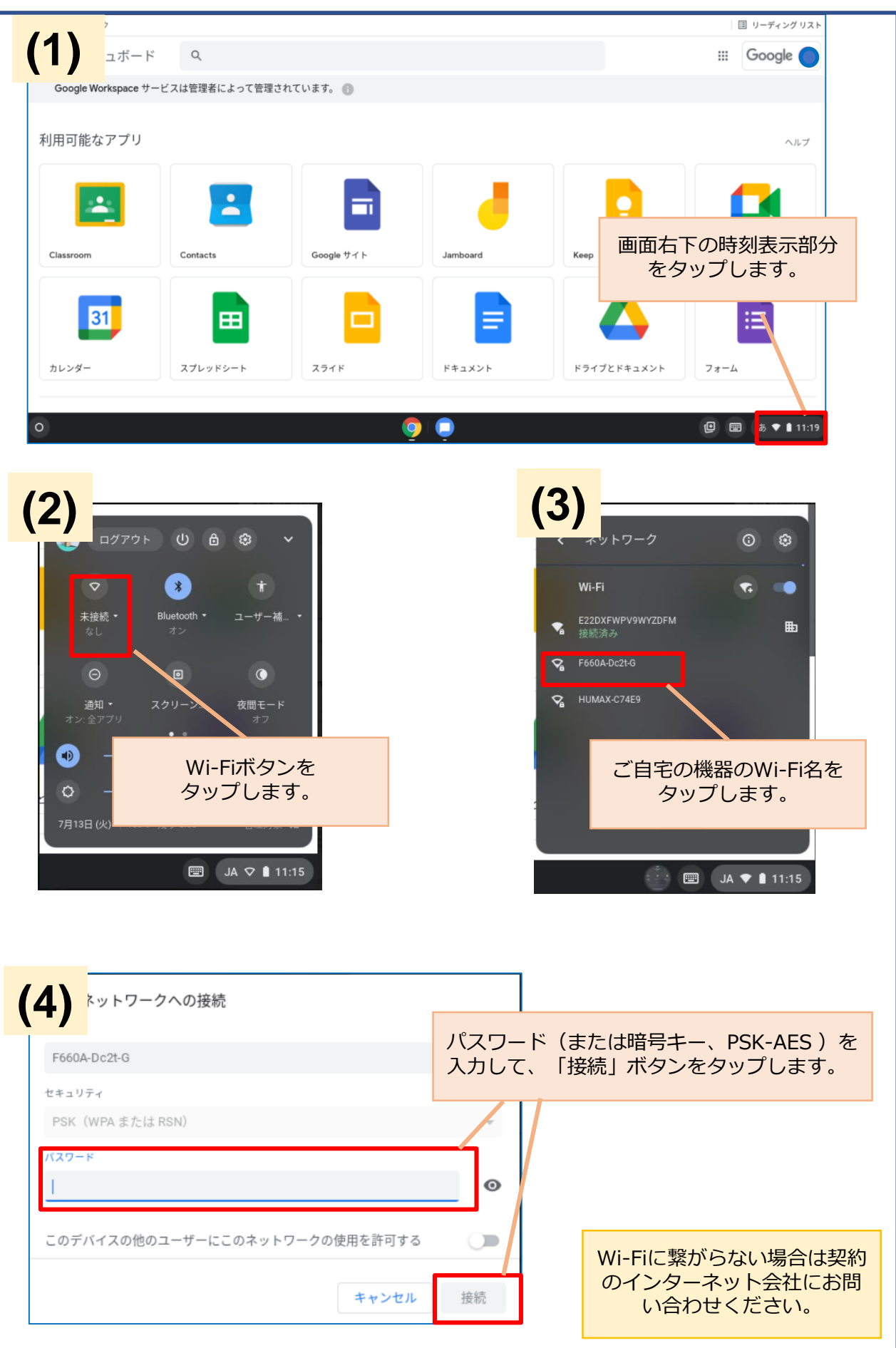